# ما الذي يمكنك فعله من خلال بوابة تقييم إلينوي للجاهزية (IAR)لأولياء الأمور

توفر بوابة أولياء الأمور لتقييم الاستعداد في إلينوي (IAR) لأولياء الأمور والأوصياء إمكانية الوصول عبر الإنترنت إلى أداء طفلك في اختبارات تقييم الجاهزية في إلينوي. بعد إنشاء حسابك وتأكيده، سنتمكن من تسجيل الدخول إلى بوابة أولياء الأمور لتقييم الجاهزية في إلينوي (IAR). يمكنك بعد ذلك إدخال الرمز الموجود في النسخة الورقية من تقرير الطالب الفردي (ISR) الخاص بطلابك لعرض نتائج اختبار الطالب والمعلومات التوصيحية. ستتمكن أيضًا من الوصول إلى نتائج العديد من الإدارات والطلاب بدءًا من IAR ربيع 2021 لأداب اللغة الإنجليزية / القراءة والكتابة والرياضيات.

بشكل عام، توفر بوابة أولياء أمور IAR طريقة آمنة ومريحة للوصول إلى نتائج اختبارات طالبك (طلابك). يوضح الرسم البياني أدناه عملية الدخول إلى بوابة أولياء الأمور IAR وكيفية استخدامها. سنتحدث عن كل خطوة بمزيد من التفصيل في الصفحات التالية. يعد إنشاء حسابك وتأكيده عملية يتم إجراءها مرة واحدة، ولكن بمجرد إعداد حسابك، سيكون لديك وصول غير محدود إلى الأنشطة الأخرى التي يغطيها هذا الدليل.

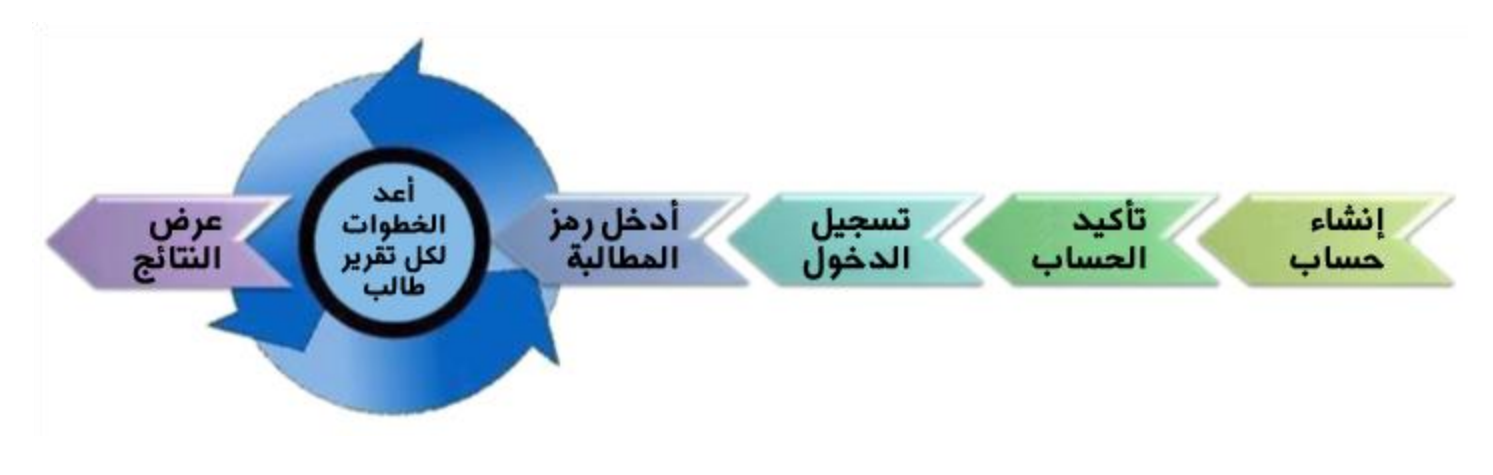

أبدأهنا إذا كنت بحاجة إلى إنشاء حساب على بوابة IAR لأولياء الأمور، فانتقل إلى الصفحة 2. إذا كان لديك بالفعل حساب على بوابة IAR لأولياء الأمور، فانتقل إلى الصفحة 3.

| ، حساب                                                                                                    |                                                                                                    |
|----------------------------------------------------------------------------------------------------|----------------------------------------------------------------------------------------------------|
| المساعدة المرئية                                                                                                    | الخطوات                                                                                                    |
| I Aready approximated analyzes                                                                                                    | العطوات<br>باستخدام جهاز كمبيوتر أو جهاز محمول، اذهب إلى<br>الاحتر I-results.pearsonaccessnext.com<br>رابط التسجيل (Sign Up). كمرجع، لاحظ أيضًا في<br>هذه الشاشة الرابط الموجود في الأسفل مباشرةً لمزيد<br>من المعلومات حول إعداد التقارير. |
| First Name Last Name Email Address Password Create Account                                                                                                    | في الشاشة التالية، أدخل اسمك الأول واسم العائلة وعنوان<br>بريدك الإلكتروني وكلمة مرور أولية.<br>متطلبات كلمة المرور:<br>• 8 أحرف على الأقل<br>• حرف واحد صغير على الأقل<br>• رقم واحد على الأقل<br>اختر إنشاء حساب (Create Account).        |
| Thanks for joining the parent portal!<br>We've sent an email to the provided email<br>address. Please click the link in the message<br>to activate your account. | سترى رسالة على الشاشة.<br>إذا واجهت أي مشكلة في إنشاء حسابك، قم بزيارة <u>قسم</u><br>استكشاف الأخطاء وإصلاحها في الصفحة 6.                                                                                                    |

### أكد حسابك

| لمرئية                                                                                                    | المساعدة ال                                                                                                    | الخطوات |
|----------------------------------------------------------------------------------------------------|----------------------------------------------------------------------------------------------------|---------|
| noreply@pearsonaccessnext.com Thu, Aug 8, 3.04 PM (5 days ago)<br>to me * Dear Michael,                                                                                                    | ادخل إلى حساب بريدك الإلكتروني الذي استخدمته<br>لإنشاء حساب بوابة IAR لأولياء الأمور الخاص<br>بك.                                                                                                    | •       |
| Welcome to the Parent Portal! You must confirm your email address before accessing the<br>Follow this <u>link</u> to confirm your account.<br>Do not share your email or password with anyone, as it serves as your secure access to th<br>You may change your password at any time by using the <u>reset password</u> functionality with<br>Portal site.<br>Sincerely,<br>Pearson | ابحث عن بريد إلكتروني مفاده "الرجاء تأكيد<br>حسابك الجديد" ( Please Confirm Your New ) من<br>( Account<br>دمن إدراج هذا المرسل في قائمة رسائل البريد<br>تأكد من إدراج هذا المرسل في قائمة رسائل البريد<br>الإلكتروني الأمنة المستقبلية وإضافة Pearson<br>الى دفتر العناوين الخاص بك.<br><b>انت يتلق البريد الإلكتروني، فانتقل إلى قسم</b><br><b>انت يتلف الأخطاء وإصلاحها في الصفحة 6</b><br>اضغط على رابط التأكيد الموجود في البريد<br>الإلكتروني لتنشيط حساب بوابة IAR لأولياء الأمور<br>والعودة إلى صفحة تسجيل الدخول. | •       |

# تسجيل الدخول إلى حسابك

|                  | المساعدة المرئية              |                                                                                                    | الخطوات                                |
|------------------|-------------------------------|----------------------------------------------------------------------------------------------------|----------------------------------------|
| AR Parent Portal | results.pea<br>تشاهد<br>ة قسم | اذهب إلى arsonaccessnext.com-il<br>أدخل بريدك الإلكتروني وكلمة المرور<br>اختر تسجيل الدخول (Log In). يجب أن<br>صفحة يوجد في أعلاها عنوان البوابة.<br>أي مشكلة أثناء تسجيل الدخول، قم بزيارة<br>الأشال ميام بلامها في المقوق ع | <u>، سورت</u><br>•<br>•<br>• إذا واجهت |
|                  |                               | الإحطاع وإصلاحها في الصفحة 6.                                                                                                    | (مىدكىتىاف)                            |

# أدخل رمز مطالبة

| المساعدة المرئية                                                                                                    | الخطوات                                                                                                    |
|----------------------------------------------------------------------------------------------------|----------------------------------------------------------------------------------------------------|
|                                                                                                    | ستجد رمز المطالبة على النسخة الورقية من التقرير (التقارير)<br>الفردية للطالب. نفس رمز المطالبة سيعمل مع نتائج آداب اللغة<br>الإنجليزية / القراءة والكتابة (ELA/L) والرياضيات.<br>إذا لم يكن لديك رمز مطالبة جاهزًا، فانتقل إلى قسم استكشاف<br>الأخطاء وإصلاحها في الصفحة 6.                                                                                                    |
| Find Test Results Student's First Name Student's Last Name Student's Date of Birth mm/dd/yyyy Claim Code Find Results | <ul> <li>أدخل الاسم الأول للطالب واسم العائلة وتاريخ الميلاد ورمز المطالبة تمامًا كما هو مطبوع (بما في ذلك حساسية حالة الأحرف) في تقرير الطالب الفردي، في الحقول المناسبة في قسم البحث عن نتائج الاختبار في حساب بوابة أولياء الأمور IAR الخاص بك.</li> <li>اختر العثور على النتائج (Find Results). سيدرج بعد ذلك اسم طالبك على يمين الشاشة.</li> <li>إذا لم يتم العثور على نتيجة الطالب أو إذا كان اسم الطالب أو تاريخ ميز العالب ألى تقرير العالب قريخ ميز العالب أو قسم البحث عن معن المناسبة في معمور على التنائح (لعام المور).</li> </ul> |

#### عرض النتائج

|                                                                                                    | المساعدة المرئية                                                                                               | الخطوات                                                                                                    |
|----------------------------------------------------------------------------------------------------|----------------------------------------------------------------------------------------------------|----------------------------------------------------------------------------------------------------|
| My Students' Test Results SAMPLE STUDENT Spring/Fall 2021 Grade 03 English Language Cack for a video overview of your child's test results SAMPLE STUDENT Spring/Fall 2021 Grade 03 Mathematics Cack for a video overview of your child's test results Cack for a video overview of your child's test results | 828         Exceeded         Expectations         787         Met Expectations         r child's test results. | الحصوات<br>تحت نتائج اختبارات الطالب ( My Student's Test<br>درجته العددية ومستوى أدائه.<br>لمزيد من المعلومات حول كيفية تفسير النتائج، راجع دليل أولياء<br>الأمور لتفسير الدرجات.<br>يقدم نظرة عامة خطوة بخطوة على نتائج الطالب. سينقلك رابط<br>الفيديو إلى مقطع فيديو مدمج بعرض جميع نتائج المالب. الخاصة                                                                                                 |
| Sa<br>Pro<br>ning it may only be shan                                                                                                    | mple_email<br>ofile<br>g Out                                                                                   | اليبيو إلى مفطع يبيو مذمب يعرض جميع تلذي المجاملة الخاطئة<br>بطفلك أثناء تلك الإدارة.<br>بوابة IAR لأولياء الأمور (IAR Parent Portal) أو على زر<br>رجوع" (Back) في متصفحك للعودة إلى الشاشة الرئيسية<br>لإدخال رمز مطالبة مختلفة لطالب آخر (إذا أردت). إذا انتهيت<br>من جميع الطلاب، حدد خيار تسجيل الخروج (Log Out) من<br>القائمة التي تظهر عند تحديد عنوان بريدك الإلكتروني في الزاوية<br>اليمنى العليا. |

#### تغيير ملف تعريف حسابك

| المساعدة المرئية                                                                                                    | الخطوات                                                                                                    |
|----------------------------------------------------------------------------------------------------|----------------------------------------------------------------------------------------------------|
| Profile<br>en Log Out<br>ard or media.                                                                                                    | إذا في أي وقت بعد تسجيل الدخول بنجاح أردت تعديل الاسم أو<br>كلمة المرور المرتبطين بحسابك، حدد عنوان بريدك الإلكتروني<br>في الزاوية اليمنى العليا، ثم حدد ملف التعريف (Profile) من<br>القائمة المنسدلة.                                                                                                    |
| First Name         Madison         Last Name         BDDVIDLN         Save         Current Password         New Password         Confirm Password         Update Password | في الشاشة التالية، قم بإجراء التغييرات على أسمائك و / أو كلمة<br>المرور الخاصة بك في الحقول المناسبة، ثم اضغط على حفظ<br>(Save) و/أو تحديث كلمة المرور (Update Password).<br>ملحوظة: لا يمكنك تغيير البريد الإلكتروني المرتبط بحسابك على<br>بوابة IAR لأولياء الأمور. إذا لم يعد بإمكانك الوصول باستخدام<br>عنوان البريد الإلكتروني هذا، فستحتاج إلى إنشاء حساب جديد<br>على بوابة IAR لأولياء الأمور. |

استكشاف الأخطاء وإصلاحها استخدم الجدول أدناه للتعرف على المشكلات المتعلقة بحسابك أو الوصول إلى نتائج الاختبار ات.

| الحل                                                                                                    | المشكلة                                                                |
|----------------------------------------------------------------------------------------------------|------------------------------------------------------------------------|
| ربما سبق وأنشأت حسابًا في بوابة IAR لأولياء الأمور. حاول تسجيل الدخول. إذا لزم الأمر، استخدم                                                                                                    | عندما أحاول إنشاء حساب جديد فإن النظام                                 |
| رابط هل نسبت كلمة المرور (?Forgot password) الموجود في صفحة تسجيل الدخول.                                                                                                    | يقول بأن عنوان بريدي الإلكتر وني مستخدم في                             |
|                                                                                                    | حساب آخر.                                                              |
|                                                                                                    |                                                                        |
| حرب هذه الخطوات:                                                                                                    | لم أتلقي بسالة ببريد الكتر وني أولية لتأكيد حساب                       |
| . حقق من محلدات البريد العشوائي أو البريد غير العام الخاصية بك                                                                                                    | ے · برچ ،ِــروچي روچ     چ برچ .                                       |
| <ol> <li>جاول انشاء حساب مستخدم حديد بالبريد الالكتروني الذي حاولت استخدامه في البداية لاعداد</li> </ol>                                                                                                    |                                                                        |
| <ol> <li>عنائل اذا تلقيت رسالة نجاح، فقد بشير، هذا الى أنه لد يتد إنشاء الحساب أو أن البريد الإلكتر، ني تم<br/>حسابك اذا تلقيت رسالة نجاح، فقد بشير، هذا الى أنه لد يتد إنشاء الحساب أو أن البريد الإلكتر، ني تم</li> </ol>                                                                                                    |                                                                        |
| ادخاله بشكل غير صحيح بحب عليك التحقق لمعرفة ما إذا كنت فد تلقيت رسالة بريد الكتر وني أه،                                                                                                    |                                                                        |
| إست بسب في صدى بير الماية بين عليه أن "عنه أن الديد الألكتر وني مرتبط بحساب موجود ( Email address ال                                                                                                    |                                                                        |
| المعالي المعالي على على على على على على على على على على                                                                                                    |                                                                        |
| المنافع المحتوي المنافعة المنافعة المحتوية المنافع المعلي بلي المحتورة التالية.<br>2- أخذف Doproop المدفقة المنافعة الخاصية في المحتورة التالية المعلي بلي المحتورة التالية.                                                                                                    |                                                                        |
| 5. الصف Pearson إلى تشر العاوين الحاص بث.<br>4. التربي بري. م. لا م                                                                                                    |                                                                        |
| 4. الصل بدعم عمارة Pearson.                                                                                                    |                                                                        |
| ستحتاج ال تأكرد حسابك راتداع الرابط المرسان الدك في البريد الالكتروني الأولى اضغط على خيار                                                                                                    | مند محلطة تسحدان الدخول تاقيت رسالة تقول                               |
| السعب بالتي تعليه حسب جنب عرب عشر من بيت في جرب مي جرب مي حروبي                                                                                                    | ملت محاولات تسبيل التحوي سيب (سات حري)<br>بأنه "مريته تأكيد الحساب Not |
| النوز العاد ما مرغة اذا كانت لا تذال تدمي تشاشة "لمرتبة تأكير الحربان بريك الإسطاروني في الراوية-<br>الأوز العاد ما مرغة اذا كانت لا تذال تدمي شاشة "لمرتبة تأكير الحربان Vorified (Account Not)                                                                                                    | بعد للم يلم علي (Vorified                                              |
| اليمني العني. متحوظة. إذا حلت لا تران تري شاسة " لم يتم تأخير الحساب Vernieu (Account Noc) ،                                                                                                    | (vermed                                                                |
| فحاول تشجيل الحروج والعودة مرة الحري.                                                                                                    |                                                                        |
|                                                                                                    |                                                                        |
| جرب هذه الحصوات:<br>1. انتقاط بابا انتشار کا قال بی (استوینیموج Format Decourse) ال                                                                                                    | عد محاونة تسجيل الدخول تلقيت ( سانة معادها                             |
| <ol> <li>الديار الذاتية المربد الالكترية المروز (Forgot Passworu) الموجود في صفحة للسجين الديارية المربة الديارية المربة الدينة المربة المربة الم<br/>مربعة المربقة المربقة المربة المربة المربة المربة المربة المربة المربة المربة المربة المربة المربة المربة المربة المربة المربة المربة المربة المربة المربة المربة المربة المربة المربة المربة المربة المربة المربة المربة المربة المربة المربة المربة المربة المربة المربة المربة المربة ا<br/>مربعة المربة المربة المربة المربة المربة المربة المربة المربة المربة المربة المربة المربة المربة المربة المربة المربة المربة المربة المربة المربة المربة المربة المربة المربة المربة المربة المربة المربة المربة المربة المربة المربة الم</li></ol> | بيات التحيد المحدث غير صالح عفران                                      |
| الدخون. إذا تلقيب البريد الإنجاروني، أعد تغيين خلمة المرور وحاول تسجيل الدخون مره                                                                                                    | البيرية (محمد المرور غير)<br>مرجد دين (Supplied credentials are)       |
|                                                                                                    | invalid. Email addross or password                                     |
| <ol> <li>حاول إنساء حساب مستخدم جديد. ربما تحون قد احصاب في حتابه عنوان بريدك الإنظروني عند<br/>انقل المدينة مستخدم جديد. انقل المدينة المالية المعالمات المعالمات<br/>المعالمات المعالمات المعالمات المعالمات المعالمات المعالمات المعالمات المعالمات المعالمات المعالمات المعالمات ا</li></ol>                                                                                                    | (was incorrect                                                         |
| إنساء حساب جديد أو ربما لم يتم إنساء الحساب من البدايه.                                                                                                    | .(was incorrect                                                        |
| 3. إذا تلقيب رسالة مقادها "عنوان البريد الإلكتروني مرتبط بحساب احر موجود ( Email                                                                                                    |                                                                        |
| address is associated with an existing account) بعد إحمال الحطونين 1 و 2،                                                                                                    |                                                                        |
| فيرجى الانصال بدعم عملاء Pearson.                                                                                                    |                                                                        |
| حدد رابط <b>هل سببت كلمه المرور؟ (!Forgot password)</b> الموجود في صفحه تسجيل الدخول.<br>الا منه المنال عنال معاد منه الالكترين المنالي المالي من الكترين معاد الله تعانية المسالمات.                                                                                                    | لعد نسيت كلمه المرور.                                                  |
| سيطلب منك إدخال عنوان بريدك الإلكتروني، وسيتم إرسال بريد الكتروني جديد إليك تم إنشاؤه بواسطة                                                                                                    |                                                                        |
| النظام يحتوي على رابط جديد لإعادة تعيين كلمة المرور الحاصة بك. الرجاء استحدام الرابط في احدث                                                                                                    |                                                                        |
| بريد إلكتروني تلفيته، ولا تستخدم كلمة مرور سبق وأن استخدمتها.                                                                                                    |                                                                        |
| ستحتاج إلى ISR يشتمل على رمز مطالبة لإضافة نتائج الطلاب إلى حسابك. فقط تقارير الطلاب الذاتية                                                                                                    | ليس لدي تقرير الطالب الفردي (ISR) الخاص                                |
| الخاصة بالإدارات المدعومة تحتوي على رمز تعريف. إذا لم يتضمن ISR رمز تعريف لبوابة IAR                                                                                                    | بطالبي. لا يتضمن ISR رمز المطالبة.                                     |
| لأولياء الأمور، فلن تتمكن من إضافة النتائج. تحقق من مدرسة طفلك أو معلمه إذا لم يكن لديك رمز                                                                                                    |                                                                        |
| مطالبة لتأكيد حصولك على ISR خاص بإدارة مدعومة.                                                                                                    |                                                                        |
|                                                                                                    |                                                                        |
| تحقت من أن الابيد الأدل بابيد المانا قدتار بخرال بلاريد من المطالبة قدما لققت الأصاد مات الترينا من ف                                                                                                    | اقر تاقدت برالة مفادها الربية المثبر ما                                |
| الحقق من ان الإسم الأون في شم العالمة وتاريخ المتيارة وأركز المتحابة محابة محابة العامة للمعلومات التي تصهر عي<br>ISB إذا الباتمرين المشاكل، درجه التواصل مع مدرستان / منطقتان التعادمية                                                                                                    | لغذ تعيت رسانه معادما تم يتم العلور على تنابع                          |
| ١٥٢٠. إدار المسترك المستكان يربعي المواليسن مع مدرست المسيعين .                                                                                                    | الطالب (Student Results Not Found).                                    |
|                                                                                                    |                                                                        |
| إذا كنت متأكدًا من أن ISR مخصص لطالبك، فابدأ بإضافة نتائج الطالب إلى ملف التعريف الخاص بك، ثم                                                                                                    | معلومات الطالب الموجودة في ISR غير                                     |
| اتصل بمدر ستك / منطقتك التعليمية لإجراء تغيير الاسم. سترى تغيير الاسم ينعكس في بوابة IAR لأولياء                                                                                                    | صحيحة.                                                                 |
| الأمور بعد أن تقوم المدرسة / المنطقة التعليمية بتحديثه في قاعدة بيانات الإدارة. إذا لم تكن متأكدًا من أن                                                                                                    |                                                                        |
| ISR بخص طالبك، فيرجى الاتصال بمدر ستك / منطقتك التعليمية.                                                                                                    |                                                                        |
|                                                                                                    |                                                                        |
|                                                                                                    |                                                                        |